## easyJet

# **TRAVELPORT EZY CARD** TRAVELPORT SEARCH, SHOP, BOOK & MODIFY

| AVAILABILITY                                    |                                                                                                    |  |  |  |
|-------------------------------------------------|----------------------------------------------------------------------------------------------------|--|--|--|
| Availability                                    | A05MARLTNEDI*U2                                                                                                    |  |  |  |
| Return Availability                             | AR06MAR*U2                                                                                                    |  |  |  |
| Outbound & Return Availability<br>+ 7 days      | A05MARLTNEDI/U2+7/U2                                                                                                    |  |  |  |
| Outbound & Return Availability (specific dates) | A05MARLTNEDI/U2++09MAREDILTN/U2                                                                                                    |  |  |  |
| Segment Sell from availability                  | N1Y1 (or click class letter required)                                                                                                    |  |  |  |
|                                                 | FARE SHOPPING                                                                                                    |  |  |  |
| Fare Shopping                                   | FSEDI20FEBLTN23FEBEDI                                                                                                    |  |  |  |
| Response Screen                                 | <ul> <li>1 FSEDI20FEBLTN23FEBEDI</li> <li>1 TL OF 14 PRICING OPTIONS AND &gt; 400 ITINERARY OPTIONS RETURNED</li> <li>PRICING OPTION 1</li> <li>TOTAL AMOUNT</li> <li>TAX/FEES* INCLUDE</li> <li>TOTAL AMOUNT</li> <li>TAX/FEES* INCLUDE</li> <li>TOTAL AMOUNT</li> <li>TOTAL AMOUNT</li> <li>TOTAL A</li></ul> |  |  |  |
|                                                 | <ol> <li>Click to add segments to FNR</li> <li>Click to add Trip Quote Itinerary sender</li> <li>View fare details</li> <li>View fare rules</li> <li>View more itinerary options available at this fare</li> </ol>                                                                                                    |  |  |  |

|                               | ADD MANDATOR F PNR ELEMENTS                                                                                                    |  |  |
|-------------------------------|----------------------------------------------------------------------------------------------------|--|--|
| Name                          | AD - N.surname/firstname title<br>CH/YTH - N.surname/firstname title*P-C11 DOB15MAY13<br>INF - N.I/surname/firstname title*09NOV20                                                                             |  |  |
| Ticketing Time Limit          | T.T*                                                                                                    |  |  |
| Address (must be 5 fields)    | W.MR A EASYJET*4 HIGH STREET*LUTON*GB*P/LU29LS                                                                                                    |  |  |
| Email Address                 | MF.name.name@domain.com                                                                                                    |  |  |
| Phone Contact                 | P.LONT*01234567890                                                                                                    |  |  |
| Form of Payment (credit card) | F.VIxxxxxxxxxxx/Dxxxx/Sxxx                                                                                                    |  |  |
| APIS Information              | SI.P[pax no]/SSRDOCSU2HK1/P/[nationality]/[passport number]/passport issue<br>country]/[DOB]/[sex]/passport expiry]/surname/firstname<br>eg. SI.P1/SSRDOCSU2HK1/P/GB/1234567890/GB/01APR83/M/15APR30/DOE /JOHN |  |  |
| easyJet+ Card (*FF)           | M.U2xxxxxx                                                                                                    |  |  |
| Transfer data from passenger  | CMT/BAR Title-PAR title                                                                                                    |  |  |
| profile                       | eg. CMT/EASYJET-SMITH                                                                                                    |  |  |
| Receive & end                 | R.initials + ER                                                                                                    |  |  |
| Graphical screen options      | <image/>                                                                                                    |  |  |
| PNR Pricing                   | EQ (Name must be present for entry to work)                                                                                                    |  |  |
| PNR Pricing – corporate fares |                                                                                                    |  |  |
|                               |                                                                                                    |  |  |

Problems booking easyJet on Travelport+? Please visit my.travelport.com. (Search for "DIRECT PAYMENT CARRIERS")

#### March 2023

|                                         |                                                                                                    | BRANDED FARES                                                                                                    |                                                                                                    |                                                                                                    |
|-----------------------------------------|----------------------------------------------------------------------------------------------------|----------------------------------------------------------------------------------------------------|----------------------------------------------------------------------------------------------------|----------------------------------------------------------------------------------------------------|
| FQ Response screen (                    | BRAND UPSELL AVAILABL<br>Click VIEW to access Branc                                                                                                    | E FROM +63.96GBP<br>ded Fares                                                                                                    | VIEW                                                                                                    |                                                                                                    |
| Response screen                         | Brands and Ancillaries         EDI>LTN       LTN>EDI         Monday, 20 February 2023, EDI 07         Standard Fare (Y)         Included         Inclusive Fare (B)         +28.98 GBP         Flexi Fare (W)         +147.02 GBP         Upgrade to our Flexi Fare for         Unimited changes         ORIGINAL SELECTION         INCLUDING TAX         132.98         Au prices are approximate. Additional airling         1.       Available brands on         2.       Originally selected         3.       Any applicable airl         4.       Airline generated i         5.       Ancillary and servir         6.       Total price for new         7.       Select to re-quote         8.       View all brands and | 700 > LTN 0820   U2 12 operated by Ea<br>Currently Selected<br>Standard Fare<br>41.99<br>GBP INCLUDING TAX<br>1 ADT 28.99<br>Our standard ticket offers great value for<br>what you need, with flexibility to add the<br>• Includes one small cabin bag (45x36x20)<br>e fees may apply.<br>In selected flight including<br>d fare inc. tax<br>line discounts<br>information for specific br<br>icing headlines<br>vly selected brands<br>if are and store new detail<br>d compare attributes in m | syjet Airline Company Limi<br>STANDARD<br>Composition (Company) Limi<br>ar money. Only pay for<br>e extras you want:<br>Docm) (4)<br>(7)<br>(7)<br>(7)<br>(7)<br>(7)<br>(7)<br>(7)<br>(7 | DETAILS       MATRIX         ted       3         Cabin Baggage       1         Cabin Baggage       5         Prom 0 GBP       5         Obter Change       5         Pate Change       5         Other Neurophic       6         Date Change       5         Varies based on flight       5         Seat Selection       7         Yaries based on flight       6         Date Change       5         Pate State Selection       7         Yaries based on flight       6         Other Neurophic       6         Seat Selection       7         Yaries based on flight       7         Seat Selection       7         Yaries based on flight       7         Seat Selection       7         Yaries based on flight       7         Seat Selection       7         Yaries based on flight       7         Cancel       7 |
|                                         |                                                                                                    | PAYMENT                                                                                                    |                                                                                                    |                                                                                                    |
| Display FOP                             | *ZF                                                                                                    |                                                                                                    |                                                                                                    |                                                                                                    |
| ⊢are quote prior to paym                | ent FQ (entry must                                                                                                    | be performed before proc                                                                                                    | ceeding to payme                                                                                                    | ent)                                                                                                    |
| Pay using FOP in PNR                    | ZF/CU2/CC/Sxx                                                                                                    | X                                                                                                    |                                                                                                    |                                                                                                    |
| Pay using a new FOP                     | ZF/CU2/CC/VIx                                                                                                    | xxxxxxxxxxxxx/Dxxxx/S>                                                                                                    | xxx                                                                                                    |                                                                                                    |
| End Booking                             | ER                                                                                                    |                                                                                                    |                                                                                                    |                                                                                                    |
| Add a new FOP                           | F.@                                                                                                    |                                                                                                    |                                                                                                    |                                                                                                    |
| Display existing filed fare booked PNR) | (in ZFQ*                                                                                                    |                                                                                                    |                                                                                                    |                                                                                                    |
| Problems booking easyJe                 | et on Travelport+? Please v                                                                                                    | visit my.travelport.com. (Se                                                                                                    | earch for "DIRECT                                                                                                    |                                                                                                    |

### MODIFY A FLIGHT

| Retrieve Booking                 | *xxxxxx (Travelport Booking Reference) |
|----------------------------------|----------------------------------------|
| Cancel unwanted flight           | X2                                     |
| Availability for new flight      | A06MAREDILTN*U2                        |
| Sell seat                        | NIY1                                   |
| Fare quote new fare              | FQ                                     |
| Pay change fee & fare difference | ZF/CU2/CC/Sxxx                         |
|                                  |                                        |

Sync booking from easyJet Z\*R/CU2 system

## ANCILLARIES

|                                    | Travelport Smartpoint - Application Window 1 <ul> <li>PNR-DOE</li> <li>DOE/JOHN MR</li> <li>HU2 12 Y 20FEB EDILTN ZK1 0700 0820 L</li> <li>HU2 11 Y 23FEB LTNEDI ZK1 0850 1005 L</li> <li>TH</li> </ul> MO           -ALL         -P         •TD         •EM         •RV           *         ····································                                                                                                    |
|------------------------------------|----------------------------------------------------------------------------------------------------|
| Display the ancillary<br>catalogue | Ancillary Services       X         Passenger       [OHN MR DOE       Filter       All         2       rt Flyer number may affect price       3       numbers prior to selecting ancillaries.         JOHN MR DOE       - Frequent Flyer       101-LTN > 2LTN > EDI         6       Baggage, 23kg       1         (U2) 22.49 GBP       1       22.49         Baggage, 23kg       1       22.49         Baggage, 23kg       1       22.49         (U2) 22.99 GBP       22.49         Baggage, 13kg       0       0         (U2) 15.00 GBP       0       0         4       5       6       MCLLARY TOTAL         90.48 GBP       0       0       0         4       5       6       MCLLARY TOTAL         90.48 GBP       0       0       0 |
|                                    | <ol> <li>Click shopping trolley icon to launch ancillary booking window</li> <li>Select passenger to assign ancillary to</li> <li>Filter ancillary type – Bags, Seats or Extras</li> <li>List of available ancillaries and unit cost</li> <li>Select number of specific ancillaries required</li> <li>Total amount of all ancillaries required</li> <li>Review selected services and add to PNR</li> </ol> *Follow this with FQ and payment to confirm ancillaries in PNR                                                                                                    |

Problems booking easyJet on Travelport+? Please visit my.travelport.com. (Search for "DIRECT PAYMENT CARRIERS")

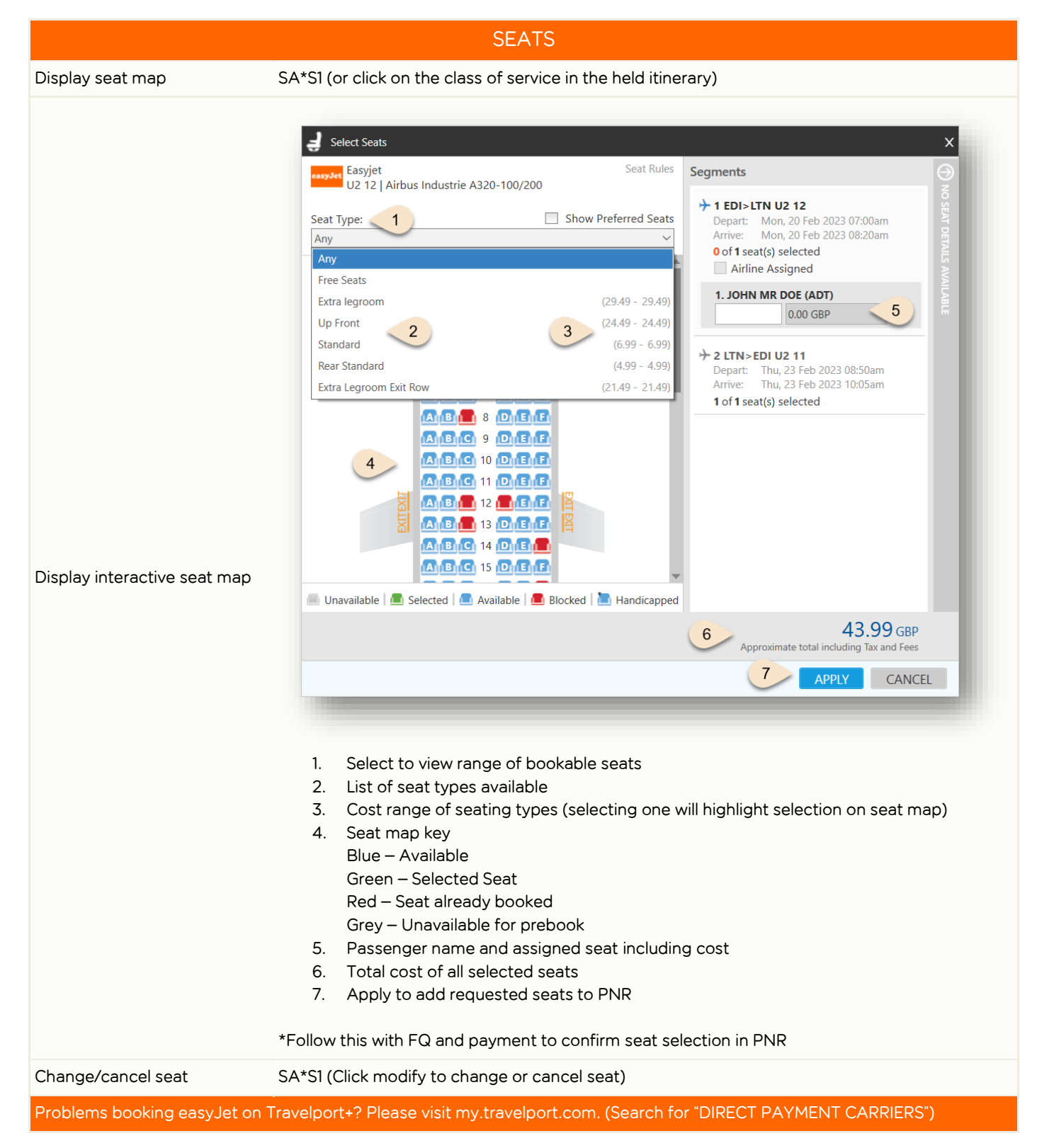

| CHANGING A NAME                                                          |                                                                                                    |  |  |  |
|--------------------------------------------------------------------------|----------------------------------------------------------------------------------------------------|--|--|--|
| It is possible to change up to 3 characters free of charge in Travelport |                                                                                                    |  |  |  |
| Change name                                                              | N.P1@newsurname/newfirstname                                                                                    |  |  |  |
| REISSUE                                                                  |                                                                                                    |  |  |  |
| PNR re-price<br>(any price difference will show<br>at the top)           | FQ                                                                                                    |  |  |  |
| Add new FOP for easyJet                                                  | ZF*CU2                                                                                                    |  |  |  |
| Reference changes                                                        | R.                                                                                                    |  |  |  |
| Process change                                                           | ER                                                                                                    |  |  |  |
| View updated booking                                                     | *LF/CU2                                                                                                    |  |  |  |
| OTHER ENTRIES                                                            |                                                                                                    |  |  |  |
| Display easyJet reference<br>(record locator)                            | *VL                                                                                                    |  |  |  |
| Help pages for easyJet                                                   | HELP LCC                                                                                                    |  |  |  |
| Problems booking easy let on Tr                                          | Problems booking easyJet on Travelport+? Please visit my.travelport.com. (Search for "DIRECT PAYMENT CARRIERS") |  |  |  |